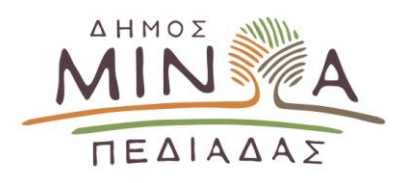

## ΕΓΧΕΙΡΙΔΙΟ ΔΙΑΔΙΚΑΣΙΑΣ ΗΛΕΚΤΡΟΝΙΚΩΝ ΠΛΗΡΩΜΩΝ ΣΤΟ ΔΗΜΟ ΜΙΝΩΑ ΠΕΔΙΑΔΑΣ

Προκειμένου να πραγματοποιήσετε ηλεκτρονική πληρωμή οφειλών στο Δήμο Μινώα Πεδιάδας, ακολουθήστε τα παρακάτω βήματα:

1. Πληκτρολογήστε <u>www.minoapediadas.gr</u> και επιλέξτε Είσοδος ως Δημότης

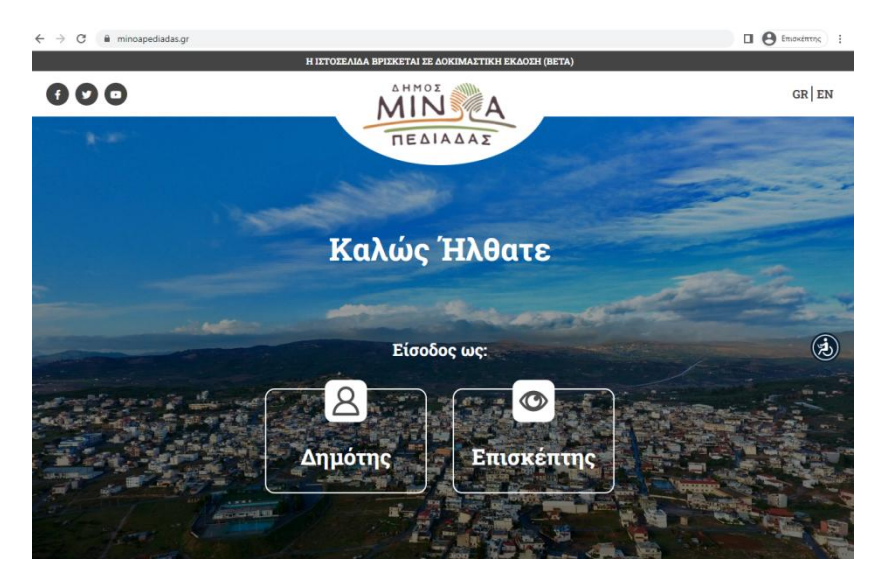

2. Επιλέξτε <u>e-Yπηρεσίες</u> από το κεντρικό μενού

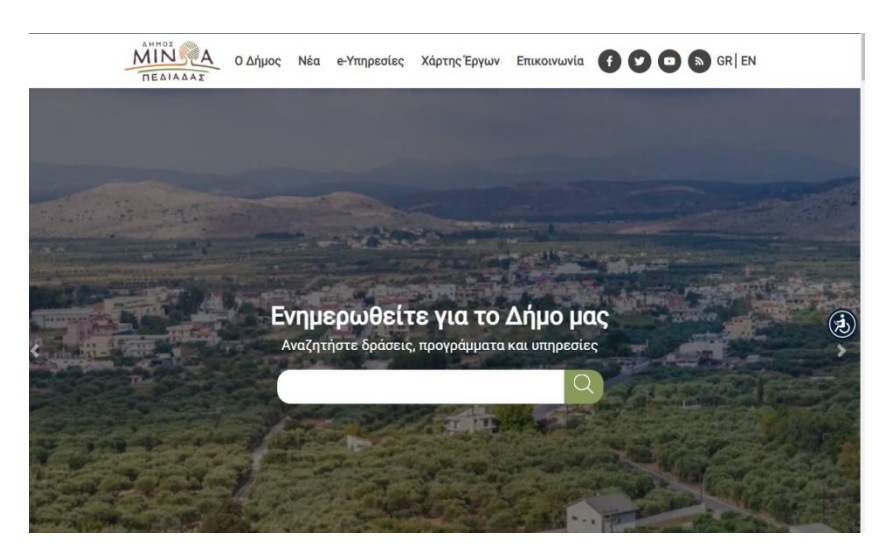

3. Από τις e-Yπηρεσίες επιλέξτε Ηλεκτρονικές Πληρωμές

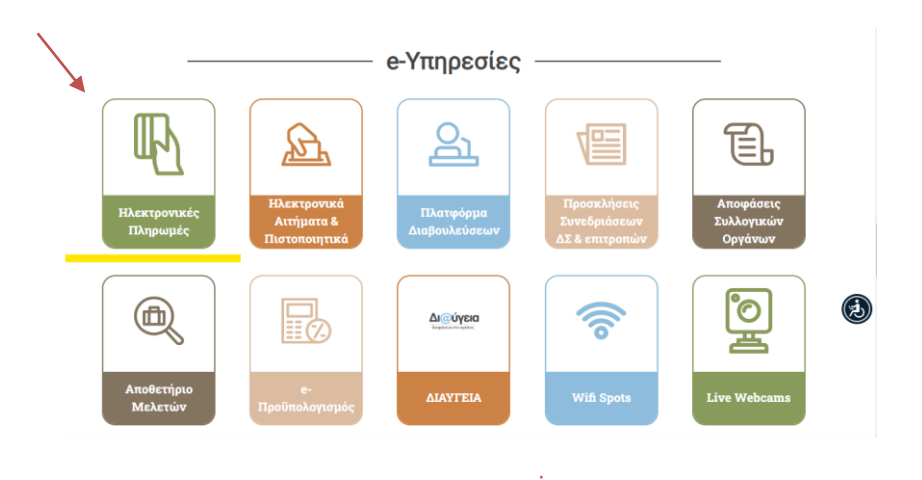

4. Επιλέξτε <u>Βεβαιωμένες Οφειλές</u>

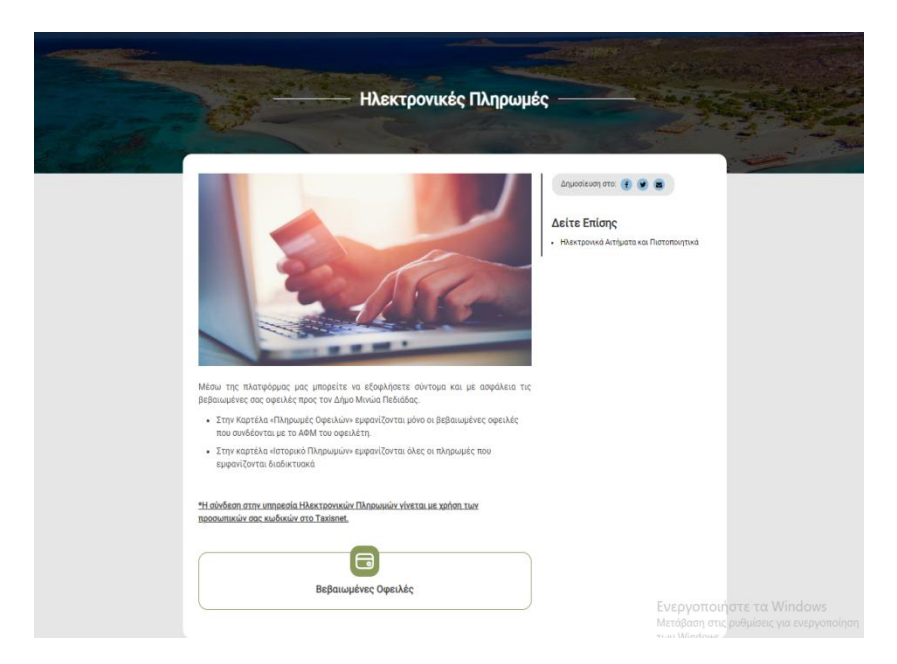

5. Κάντε είσοδο με χρήση κωδικών <u>TAXISnet</u>

| ΑΗΜΟΣ<br>ΠΕΔΙΑΔΑΣ<br>ΗΛΕΚΤΡΟΝΙΚΕΣ<br>ΥΠΗΡΕΣΙΕΣ                                                                                                    |                                                                 |
|----------------------------------------------------------------------------------------------------|-----------------------------------------------------------------|
| Είσοδος                                                                                                    |                                                                 |
| TAXISnet                                                                                                    |                                                                 |
| ή είσοδο με                                                                                                    |                                                                 |
| ⊡ Username ή Email*                                                                                                    |                                                                 |
| 🔒 Κωδικός*                                                                                                    |                                                                 |
| Είσοδος                                                                                                    |                                                                 |
| Ξεχάστε το κωδικό σας;<br>Με την ούκδεσήσας, συμφωνείει με τους Όρους Χρήσης<br>και Πολιτική Απορφήσου του δικτυαιού άδησα<br>https://www.minospediadas.gr |                                                                 |
| Δεν είστε εγγεγραμένοι; <mark>Εγγραφή</mark>                                                                                                    | Evepyonoingte ta Windows<br>Matéria due a Bulant va elementione |

6. Καταχωρήστε τους κωδικούς <u>TAXISnet</u>

| Αυθεντικοπα                           | οίηση Χρήστη                                                  |
|---------------------------------------|---------------------------------------------------------------|
| Σύν<br>Παρακαλώ εισάγετε τους κωδικού | <b>/δεση</b><br>ς σας στο T <b>exieNet</b> για να συνδεθείτε. |
| Χρήστης:                              |                                                               |
| Κωδικός:                              |                                                               |
| Σΰ                                    | νδεση                                                         |
| Κέντρο Διαλειτουργικότητας (ΚΕ.Δ.)    | Υτουργείου Ψηφιακής Διακυθέργησης                             |

**7.** Επιλέξτε <u>Συνέχεια</u> και <u>Αποστολή</u>

| <b>Γενική Γραμματεία</b><br>Πληροφοριακών Συστημάτων<br>Δημόσιας Διοίκησης                                                                                                    | ΕΛΛΗΝΙΚΗ ΔΗΜΟΚΡΑΤΙΑ<br>Υπουργείο Ψηφιακής<br>Διακυθέρνησης                                                                                                |
|----------------------------------------------------------------------------------------------------|----------------------------------------------------------------------------------------------------|
| Αυθεντικοπα                                                                                                    | ρίηση Χρήστη                                                                                                    |
| Σας ενημερώνουμε ότι για το σκοπό της ηλ<br>"Πληροφοριακό Σύστημα Δήμου Μινώα<br>βασικά στοιχεία Μητρώου (ΑΦΜ, Όνομα,<br>Γέννησης) που παρέχονται από το φορολο<br>ΟΙΚΟΝΟΜΙΚΩΝ που διαχειρίζεται η Α.Α.Δ. | εκτρονικής ταυτοποίησής σας, η εφαρμογή<br>Πεδιάδας" θα αποκτήσει πρόσβαση στα<br>επώνυμο, Πατρώνυμο, Μητρώνυμο, Έτος<br>γικό μητρώο του ΥΠΟΥΡΓΕΙΟΥ<br>Ε. |
| ΟΕπιστροφή <b>●</b> Συνέχεια                                                                                                    |                                                                                                    |
| Ато                                                                                                    | στολή                                                                                                    |
|                                                                                                    |                                                                                                    |
|                                                                                                    |                                                                                                    |
|                                                                                                    |                                                                                                    |

 Εισάγετε τα στοιχεία σας & επιλέξτε Εγγραφή. Στο email που θα λάβετε, επιλέγετε «Επιβεβαίωση email».

| ΠΕΔΙΑΔΑΣ                                                                                                    |  |
|----------------------------------------------------------------------------------------------------|--|
| ΗΛΕΚΤΡΟΝΙΚΕΣ<br>ΥΠΗΡΕΣΙΕΣ                                                                                                    |  |
| Έχετε επιτυχώς πιστοποιηθεί με την υπηρεσία <b>Gsis</b> .<br>Εισάγετε τα στοιχεία σας για να εγγραφείτε στην<br>εφαρμογή.<br>Ονοματεπώνυμο: Το<br>ΑΦΜ: Οτοποτο |  |
| Email*                                                                                                    |  |
| Πόλη                                                                                                    |  |
| т.к.                                                                                                    |  |
| Διεύθυνση                                                                                                    |  |
| Κιν. Τηλέφωνο                                                                                                    |  |
| Με την εγγραφή σας, συμφωνείτε με τους <b>Όρους Χρήσης</b><br>κ <b>αι Πολιτική Απορρήτου</b> του δικτυακού τόπου<br>https://www.minoapediadas.gr               |  |
|                                                                                                    |  |

9. Επιλέξτε το παρακάτω εικονίδιο

|         |        |               | ΗΛΕ            | ΚΤΡΟΝΙΚΕΣ ΥΠΗΡΕΣΙΕ                         | Σ                            |              |
|---------|--------|---------------|----------------|--------------------------------------------|------------------------------|--------------|
| IAXE    | ΡΙΣΗΤ  | ΟΥ ΛΟΓΑΡ      | ΙΑΣΜΟΥ ΜΟ      | ργ                                         |                              | 😃 Αποσύνδεση |
| Αρχική  | Προφίλ | Ειδοποιήσεις  | Αλλαγή κωδικού | Διαχείριση εισόδου με εξωτερικές υπηρεσίες | Επαλήθευση σε 2 βήματα (TFA) |              |
| ρχική - | Εφαρμο | γές που έχω τ | τρόσβαση       |                                            |                              |              |
|         |        |               | <u> </u>       |                                            |                              |              |
|         | Ľ      |               |                | 1                                          |                              |              |

**10.** Έχετε εισαχθεί στις Ηλεκτρονικές Υπηρεσίες που αφορούν τις Βεβαιωμένες οφειλές. Επιλέγετε ( $\sqrt{}$ ) από τα αριστερά πλαίσια (boxes), τις οφειλές που θέλετε να πληρώσετε και ακολούθως πατάτε το εικονίδιο

|         | tipo              | νικές τητιρά                                                   | εσιες                                                                                                   |                       |                |                         |                 |
|---------|-------------------|----------------------------------------------------------------|----------------------------------------------------------------------------------------------------|-----------------------|----------------|-------------------------|-----------------|
|         |                   |                                                                | 2                                                                                                    |                       |                |                         | Ο Αποσύνδεση    |
|         |                   | 4                                                              | 🕈 Ардокиј                                                                                               | € Βεβαιωμένες Οφειλές |                | 🚨 Προφίλ                |                 |
| Βεβα    | αιωμέ             | νες Οφειλές                                                    |                                                                                                    |                       |                |                         | _               |
| Πληρωμ  | ιές Οφειλ         | ών Ιστορικό Πληρωμώ                                            | v                                                                                                    |                       |                |                         |                 |
|         |                   | Εχετε επιλεξει<br>Καθαρό Ποσό<br>Τρέχουσες Επ<br>Σύνολο επιλεγ | ι οφειλη<br>ιβαρύνσεις: 1,20 €<br>ιμένων οφειλών: 13,30 €                                               |                       | 4              |                         |                 |
|         |                   | Χρηματικός Κατάλογος                                           | Περιγραφή                                                                                               | Hµ. Antine 11         | Каваро Посто 1 | Τρέχουσες Επιβαρύνσεις* | Συνολικό Ποσά 1 |
|         |                   |                                                                |                                                                                                    |                       |                | 14                      |                 |
| ~       | 1                 |                                                                |                                                                                                    |                       |                |                         |                 |
|         |                   |                                                                | <ul> <li>Ο: 100,000015, Εμρασο 1911, 72</li> <li>ΤΑΠ (τέλος), Έτος: 2020, Φάκελος: 18198, Δ.</li> </ul> |                       |                |                         |                 |
|         | 2                 | 2231                                                           |                                                                                                    |                       |                |                         |                 |
|         |                   |                                                                | supplicate and to see                                                                                   |                       |                |                         |                 |
| _       | 3                 | 223                                                            | 1 IATTENEC, EICC 2021, ΦΟΚΛΟΟ 18198, Δ.                                                                 |                       |                |                         |                 |
|         |                   |                                                                |                                                                                                    |                       |                |                         |                 |
|         |                   |                                                                |                                                                                                    |                       |                |                         |                 |
|         | 4                 | 22                                                             | U. P. RADTING, COMP., 11104 ER., 194044                                                                 |                       |                |                         | E               |
| Diale   | n <b>A</b>        |                                                                | ό: 100,0000%, Εμβαδό ΤΑΠ: 72                                                                            |                       |                |                         | 10              |
|         | n A<br>C Doorověl | αεις και Τρέχουσες Κρατήσεις                                   |                                                                                                    |                       |                |                         |                 |
| Tokyoua |                   |                                                                |                                                                                                    |                       |                |                         |                 |

 Εμφανίζετε το παρακάτω πλαίσιο όπου καταχωρείτε τα στοιχεία της πιστωτικής ή χρεωστικής κάρτας. Εφόσον καταχωρηθούν επιλέγετε το εικονίδιο Πληρωμή.

|                     |          | × |
|---------------------|----------|---|
| Στοιχεία κάρτας     |          |   |
| 1234 1234 1234 1234 |          |   |
| MM / YY             | CVV      |   |
| Όναμα κατόχου       |          |   |
| П\проц              | ή 13,30€ |   |
| EPAKI , Mn HAostoo  |          |   |

**12.** Καταχωρήστε τον κωδικό μιας Χρήσης που θα λάβετε στο κινητό σας και τον προσωπικό σας κωδικό και επιλέξτε **Συνέχεια**.

|                                                                                                    | PEDIADAS                                                       |
|----------------------------------------------------------------------------------------------------|----------------------------------------------------------------|
| Ποσό:                                                                                                | 10,33 €                                                        |
| Ημερομηνία:                                                                                          | 15/09/2022                                                     |
| 🚍 Αριθμός κάρτας:                                                                                    | XXXX-XXXX-XXXX-6833                                            |
| 📞 Αριθμός Τηλεφώνου:                                                                                 | XXXXXXX206                                                     |
| άγετε τον Κωδικό μιας Χρή<br>σωπικό σας κωδικό ώστε ν                                                | σης που λάβατε μέσω SMS κ<br>α επιβεβαιωθεί η ταυτότητά σ      |
| άγετε τον Κωδικό μιας Χρή<br>σωπικό σας κωδικό ώστε ν<br>Κωδικός μιας Χρήσης                         | σης που λάβατε μέσω SMS κ<br>α επιβεβαιωθεί η ταυτότητά σα     |
| άγετε τον Κωδικό μιας Χρήι<br>οσωπικό σας κωδικό ώστε ν<br>Κωδικός μιας Χρήσης<br>Προσωπικός Κωδικός | σης που λάβατε μέσω SMS κ<br>α επιβεβαιωθεί η ταυτότητά σι<br> |

## Η Πληρωμή σας έχει ολοκληρωθεί!

Μέσα από το Ιστορικό Πληρωμών, μπορείτε να δείτε όλες τις πληρωμές σας. Για να αποθηκεύσετε ή να εκτυπώσετε την απόδειξη που πραγματοποιήθηκε με την Online συναλλαγή, επιλέγετε στην στήλη **Απόδειξη Πληρωμής** το σχετικό αρχείο pdf με το εικονίδιο:

## ß

|        |                                                                                                    |                                                                                                    | <u> </u>                                                                                                    |                                                                                                    |                                                                                                    |                                                                                                    |                                                                                                    | CAndonadan                |
|--------|----------------------------------------------------------------------------------------------------|----------------------------------------------------------------------------------------------------|----------------------------------------------------------------------------------------------------|----------------------------------------------------------------------------------------------------|----------------------------------------------------------------------------------------------------|----------------------------------------------------------------------------------------------------|----------------------------------------------------------------------------------------------------|---------------------------|
|        | _                                                                                                    | 😭 Αρχική                                                                                                    |                                                                                                    | € Βεβαιωμένες Οφειλό                                                                                                    | 5                                                                                                    | 💄 Προφίλ                                                                                                    |                                                                                                    |                           |
| Βεβα   | αωμένες Οφ                                                                                                    | ρειλές                                                                                                    |                                                                                                    |                                                                                                    |                                                                                                    |                                                                                                    |                                                                                                    |                           |
| ληρωμέ | ές Οφειλών Ισ                                                                                                    | τορικό Πληρωμών                                                                                                    |                                                                                                    |                                                                                                    |                                                                                                    |                                                                                                    |                                                                                                    |                           |
| Φίλτρο | α Αναζήτησης                                                                                                    |                                                                                                    |                                                                                                    |                                                                                                    |                                                                                                    |                                                                                                    |                                                                                                    |                           |
| ΕΥΡΟΣ  | ΗΜ. ΑΠΟΔΕΙΞΗΣ                                                                                                    |                                                                                                    | EYPOZ HM. ZY                                                                                                    | NAAAAFHE                                                                                                    |                                                                                                    | ТРОПОЕ ПАНРОМНЕ                                                                                                    |                                                                                                    |                           |
| nn/uu  |                                                                                                    |                                                                                                    | Contraction (second)                                                                                                    |                                                                                                    |                                                                                                    |                                                                                                    |                                                                                                    | ~                         |
|        | φληση μέσω του Onil                                                                                                    | ne Σνστήματος Πληρωμής 🖩 Ε                                                                                                    | ζόφληση στον Οργανισμό                                                                                                    | Ο, Αναζήτηση Χ Καθαρισ                                                                                                    | *                                                                                                    |                                                                                                    |                                                                                                    |                           |
| Előoc  | φληση μέσω του Οπί<br>Αρ. Αποδειζης                                                                                                    | ne Συστήματος Πληρωμής 🗮 Ε<br>Ημ. Αποδείζης 🏌                                                                                                    | ζόφληση στον Οργανισμο<br>Αρ. Συναλλαγής                                                                                                    | <b>Q</b> , Αναζήτηση X Καθαρισ<br>Ημ. Συναλλογής †↓                                                                          |                                                                                                    |                                                                                                    | Ποσό                                                                                                    | Αποδειξη<br>Πληρωμης      |
|        | φληση μέσω του Οπίϊ<br>Αρ. Αποδείξης<br>ο-ροs/1                                                                                                    | ne Σνετήμετος Πληρωφής 🛄 Ε<br>Ημ. Αποδρίζης 🍴<br>οτιστρίζου22                                                                                                    | (bph/qr) grov Op/gr/gp/           Ap. Euvolvar/dc           pmt_XX/gpOyCFH0           PBTChGAV/Pan                                                                                                    | Q. Avac/jmpm         X. Kolitopon           Hys. Europhonyth;         []           09/09/2022                                |                                                                                                    | ν21 ΚΑΣΤΕΛΛΙ ΑΡΔΕΥ                                                                                                    | Посо́<br>2.66 €                                                                                                    | Αποδειξη<br>Πληρωμης<br>Ο |
|        | <ul> <li>Αρ.Αποδειζης</li> <li>Αρ.Αποδειζης</li> <li>α-ροs/1</li> <li>Τ/1928</li> </ul>                                                                                                    | ne Συστήμετος Πληρωφής []] Ε<br>Ημ. Αποδεύτης 1]<br>ορισο2022<br>31.08/2022                                                                                                    | CopVign anov Op/aviapa     Ap. SuvaMaying     pmt_XvigoOyCFH0     PBTChSdN/F3aN                                                                                                    | Q         M Kolitapon         X         Kolitapon           Hμ. Συναλλαγιής         []         69/09/2022         69/09/2022 | катаезн пагкен                                                                                                    | ν21 ΚΑΣΤΕΛΛΙ ΑΡΔΕΥ<br>ΤΙΑ - Διάφορες Οφολές                                                                                                    | Посо́<br>2.66 €<br>20.00 €                                                                                                    | Αποδειξη<br>Πληρωμής<br>Ο |
|        | ехоос<br>ехорон и и очи они<br>Ар. Аттобацис<br>е-розг/1<br>17/1928<br>А/1097                                                                                                    | пе Συστήματος Πληρωμής []] E<br>Hµ. Αποδείζης †]<br>05/05/2022<br>91/05/2022<br>05/08/2022                                                                                                    | Zóphan diov Opjavidyo           Ap. ZuvoMarinic           pmt_XVigoOyCPH0           PB1ChGaN/F3eN                                                                                                    | Q. Avac(mpn)         X. Kollspin           Hy.: EvraXva;ntc         []           08:05:2022                                  | ос<br>Пергуроф<br>Арбенал АРАЕУЕН А<br>КАТАФЕЕН ПАГКРН<br>Айфарас Орелас                                                                                                    | ν21 ΚΑΣΤΕΛΛΙ ΑΡΔΕΥ<br>ΤΙΑ - Διάφορες Οφειλές                                                                                                    | 0000<br>2,66 C<br>20,00 C<br>0,01 C                                                                                                    | AmoSeith<br>Rhapwayne     |
|        | <ul> <li>Радот, µέσω του Onli</li> <li>Ар. Аποδείζης</li> <li>α-pos/1</li> <li>7/1928</li> <li>А/1097</li> <li>8/2303</li> <li>8/1095</li> </ul>                                                                                                    | не Συστήματος Пілірьцийс Ш є<br>ни. Аттобейся: Т.I<br>обхововог2<br>обхововог2<br>обхововог2<br>обхововог2<br>обхововог2<br>обхововог2<br>обхововог2<br>обхововог2<br>обхововог2<br>обхововог2                                                                                                    | 2040/qcn crov Op/evicuo         Ap. 12ve3/evicuo           Ap. 12ve3/evicuo         Ap. 12ve3/evicuo           PB1020304         PB1020344F304                                                                                                    | Q. Avec(type)         X. Kollspecie           Hur. Suva/Ara/Me         []           09:09:2022         09:09:2022            | Пергуровф         Пергуровф           Хербшол АРАЕУТЕН А         Арашон АРАЕУТЕН А           КАТАВЕТН ПАГКРФ         Аферон Оройс           ПИНРОМИ МЕКИРТ         ПИНРОМИ МЕКИРТ                                                                                                    | ν21 ΚΑΣΤΕΛΛΙΑΡΔΕΥ<br>ΤΙΑ - Διάφορες Οφελάς<br>ΓιΑ Διάφορες Οφελάς                                                                                                    | Rood<br>2,66 C<br>20,00 C<br>0,01 C<br>2,00 C                                                                                                    | Arrodocting<br>Phospanic  |
|        | <ul> <li>φληση μέσω του Onli</li> <li>Αρ. Αποδείξης</li> <li>α-ροε/1</li> <li>Τ/1928</li> <li>Α/1097</li> <li>Β/2303</li> <li>Β/1826</li> <li>Τ/182</li> </ul>                                                                                                    | не Σνετημιστος Πληρωμής Щ E<br>Hµ. Αποδοζης †]<br>05/05/2022<br>05/05/2022<br>07/07/2022<br>31/05/2022<br>21/05/2022                                                                                                    | DogWart error Opyeniation<br>A.p. TuveMering<br>pret_XNigeOyCPHO<br>PETCH/Salk-Flah                                                                                                    | Q. Avecifyingin X. Kollspeed<br>Hyu. TavtaMarying Tj<br>09/09/2022                                                           | Сорона Сорона С                                                                                                    | ν21 ΚΑΣΤΕΛΛΙ ΑΡΔΕΥ<br>ΤΙΑ - Δάφορες Οφελές<br>ΤΑ Δάφορες Οφελές<br>ΤΑ Δάφορες Οφελές                                                                                                    | 0000<br>2,56 C<br>20,00 C<br>20,00 C<br>2,00 C<br>2,00 C                                                                                                    | Amolecia<br>Diapouna      |
|        | <ul> <li>φληση μέσω του Onli</li> <li>Αρ. Αποδείζης</li> <li>φ-ροs/1</li> <li>Τ/1928</li> <li>Α/1097</li> <li>Β/2303</li> <li>Β/1826</li> <li>Τ/1612</li> <li>Τ/415</li> </ul>                                                                                                    | не Ілиттіµатос Піларыциўс III е<br>Ни. Атебесіс 11<br>09/09/2022<br>09/09/2022<br>09/07/2022<br>15/08/2022<br>15/08/2022<br>11/00/2022                                                                                                    | Control Control C | Q. Avectympon         X. Kollsauer           Hyr. Twvth/Ary,Mc         []           09/09/2022                               | Катанан полон и катанан полон и катанан полон и катанан катанан катанан катанан катанан катанан катанан катанан катанан полон катанан полон катанан катанан                                                                                                    | ν21 ΚΑΣΤΕΛΛΙ ΑΡΔΕΥ<br>ΤΙΑ - Διάφορες Οφειλές<br>ΤΑ Διάφορες Οφειλές<br>ΤΑ Διάφορες Οφειλές<br>ΤΑ - Διάφορες Οφειλές<br>ΤΑ - Διάφορες Οφειλές                                                                                      | 0000<br>2,66 C<br>20,00 C<br>2,00 C<br>2,00 C<br>2,00 C<br>5,00 C<br>5,00 C                                                                                                    | Amosotin<br>Phypowane     |
|        | αληση μέσω του Cnil           Αρ. Αποδεύης           α-ροs/1           Τ/1628           Α/1007           B/2200           Β/1826           Τ/1415           Β/033                                                                                                    | не Еметириетос ПКорсывија []] [] []<br>   Ни. Атобоваса [] ]<br>   09/09/2022<br>   09/09/2022<br>   10/06/2022<br>   10/05/2022<br>   10/05/2022<br>   10/05/2022                                                                                                    | Δθελομη στον Οργανισμο           Δρελομη στον Οργανισμο           Αρ. Ιυνολλαγής           pmt_X/s/gs/QCPHO           PB1C/s/ds/F3.84                                                                                                    | Q. Auccigingen         X. Kollbagen           Hys. Turves/Very r/m         []           6910912022         []                | Пергуров)<br>Ледицар Алдентан Ал<br>Алденан Албантан Ал<br>Алденан Албантан<br>Пангран Ме Карт<br>Пангран Ме Карт<br>Пангран Ме Карт<br>Пангран Ме Карт<br>Пангран Ме Карт                                                                                                    | 121 ΚΑΙΤΕΛΛΙΑΡΔΕΥ<br>ΤΙΑ - Διάφορες Οφειλές<br>Τι Διάφορες Οφειλές<br>Τι Διάφορες Οφειλές<br>Τι - Διάφορες Οφειλές<br>Τι - Διάφορες Οφειλές                                                                                       | 0000<br>2,66 C<br>2,00 C<br>2,000 C<br>2,00 C<br>2,0 | Amodelin<br>Disposance    |
|        | <ul> <li>Αρ. Αποδείζης</li> <li>Αρ. Αποδείζης</li> <li>α-ροσ/1</li> <li>Τ/1928</li> <li>Α/1097</li> <li>Β/2003</li> <li>Β/1826</li> <li>Τπεί 12</li> <li>Τ/1415</li> <li>Β/933</li> <li>Β/900</li> </ul>                                                                                                    | не Συντημιστος Πληρωμής []] [] []<br>Hµ. Απόδοξης []]<br>08.05/2022<br>08.06/2022<br>07/7/2022<br>07/7/2022<br>07/06/2022<br>15.06/2022<br>11.05/2022<br>0.05/2022<br>0.05/2022<br>0.05/2022                                                                                                    | Dephram prov Opjewapu<br>Ap. I web/ering<br>pmt, XvigoDyCHO<br>PBICIDIANETAN                                                                                                    | Q. Avec(finger)         X. Kollspace           Hur. Investment, fill         08/08/2022                                      |                                                                                                    | 121 ΚΑΣΤΕΛΛΙ ΑΡΔΕΥ<br>ΤΙΑ - Διάφορες Οφελλς<br>ΤΑ Διάφορες Οφελλς<br>ΤΙΑ - Διάφορες Οφελλς<br>ΤΙΑ - Διάφορες Οφελλς<br>ΤΙΑ - Διάφορες Οφελλς<br>ΤΑ - Διάφορες Οφελλς<br>ΤΑ - Διάφορες Οφελλας                                     | 0000<br>2,86 C<br>2,86 C<br>2,00 C<br>2,00 C<br>2,00 C<br>2,00 C<br>2,00 C<br>2,00 C<br>2,00 C<br>2,00 C<br>2,00 C<br>2,00 C<br>2,00 C                                                                                                    | Amodecia<br>Phapmanic     |
|        | Anon uses to Cont<br>Ap.Anosector<br>e-polari<br>111028<br>8/1102<br>8/1102<br>8/100<br>8/100 | не Σνετημιστος Πληρωμής Ⅲ E<br>Ημ. Απόδοζης 1]<br>09/09/2022<br>09/09/2022<br>09/09/2022<br>09/09/2022<br>11/05/2022<br>11/05/2022<br>0/07/2022<br>0/07/202<br>0/07/202<br>0/07/202<br>0/07/202<br>0/07/202<br>0/07/202<br>0/07/202<br>0/07/202<br>0/07/202<br>0/07/202<br>0/07/202<br>0/07/202<br>0/07/202<br>0/07/202<br>0/07/202<br>0/07/202<br>0/07/202<br>0/07/202<br>0/07/202<br>0/07/202<br>0/07/202<br>0/07/20<br>0/07/202<br>0/07/202<br>0/07/202<br>0/07/20<br>0/07/20<br>0/07/20<br>0/07/20<br>0/07/20<br>0/07/20<br>0/07/20<br>0/07/20<br>0/07/20<br>0/07/20<br>0/07/20<br>0/07/20<br>0/07/20<br>0/07/20<br>0/07/20<br>0/07/20<br>0/07/20 | Dop/nem         Ap. Tuve/Nev.ng           Ap. Tuve/Nev.ng         Pett. Snigety/CEP0           Pett. Snigety/CEP0         Pett. Snigety/CEP0           Pett. Snigety/CEP0         Pe                                                                                                    | Q. Avecifyingin         X. Kollspecie           Hyu. TavraAveryfie         []           09/09/2022                           | Карнурови<br>Пергурови<br>Арбылал АРБЕУТИ А<br>Солона Арберта<br>Каллавети Палгрии<br>Каллавети Палгрии<br>Сандрии<br>Сандрии<br>Сан | 1/21 ΚΑΣΤΕΛΛΙ ΑΡΔΕΥ<br>ΤΙΑ - Διάφορες Οφειλές<br>ΤΙΑ Διάφορες Οφειλές<br>ΤΙΑ - Διάφορες Οφειλές<br>ΤΙΑ - Διάφορες Οφειλές<br>ΤΙΑ - Διάφορες Οφειλές<br>ΤΙΑ - Διάφορες Οφειλές<br>ΤΙΑ - Διάφορες Οφειλές<br>ΤΙΑ - Διάφορες Οφειλές | 0000<br>2,66 C<br>20,00 C<br>20,00 C<br>20,00 C<br>20,00 C<br>20,00 C<br>20,00 C<br>20,00 C<br>20,00 C<br>20,00 C<br>20,00 C                                                                                                    | AmoSeta<br>Disposance     |